# Domande frequenti su WSA: Come posso visualizzare i log su Cisco WSA?

## Sommario

Introduzione Come posso visualizzare i log su Cisco WSA? CLI GUI

## Introduzione

In questo documento viene descritto come visualizzare i log su Cisco Web Security Appliance (WSA) dalla CLI con il comando **grep**.

# Come posso visualizzare i log su Cisco WSA?

### CLI

- 1. Per visualizzare i log dalla CLI, connettersi al server WSA utilizzando Secure Shell (SSH). A tale scopo, è possibile utilizzare un client SSH come puTTy.
- 2. Dopo aver effettuato l'accesso alla CLI, immettere il **grep** Verrà visualizzato un elenco dei registri sul server di archiviazione Windows.
- 3. Digitare il numero della sottoscrizione di log su cui eseguire GREP e premere Invio.
- 4. Digitate l'espressione regolare da utilizzare come riferimento o lasciate vuoto per cercare tutto e premete Invio.
- 5. Digitate Y o N per i prompt rimanenti per modificare la modalità di esecuzione del grep.

Di seguito è riportato un esempio di come eseguire un grep per trovare un dominio specifico nei log degli accessi:

```
wsa.hostname> grep
Currently configured logs:
1. "accesslogs" Type: "Access Logs" Retrieval: FTP Poll
2. "amp_logs" Type: "AMP Engine Logs" Retrieval: FTP Poll
3. "authlogs" Type: "Authentication Framework Logs" Retrieval: FTP Poll
4. "avc_logs" Type: "AVC Engine Logs" Retrieval: FTP Poll
5. "bypasslogs" Type: "Proxy Bypass Logs" Retrieval: FTP Poll
...
42. "webcat_logs" Type: "Web Categorization Logs" Retrieval: FTP Poll
43. "webrootlogs" Type: "Webroot Logs" Retrieval: FTP Poll
44. "welcomeack_logs" Type: "Welcome Page Acknowledgement Logs" Retrieval:
FTP Poll
Enter the number of the log you wish to grep.
[]> 1
```

Enter the regular expression to grep.
[]> domain.com
Do you want this search to be case insensitive? [Y]>
Do you want to search for non-matching lines? [N]>
Do you want to tail the logs? [N]>
Do you want to paginate the output? [N]>

### GUI

- 1. Per visualizzare i log dalla GUI, collegarsi al WSA utilizzando un browser Web sulla porta 8080 (predefinita) per HTTP o 8443 (predefinita) per HTTPS.
- 2. Dopo aver effettuato l'accesso, fare clic su Amministrazione di sistema > Sottoscrizioni registro.
- 3. Fare clic sul collegamento FTP della sottoscrizione di log da visualizzare.
- 4. Selezionare il file di log da visualizzare e l'output verrà visualizzato nel browser.

**Nota:** Per impostazione predefinita, WSA utilizza la porta 21 per FTP quando si connette all'interfaccia di gestione. Se questa porta viene modificata, facendo clic sul collegamento FTP dalla GUI si verificherà un errore. Per risolvere il problema, aggiungere la porta FTP per l'interfaccia di gestione dopo il nome host WSA nell'URL nel browser.